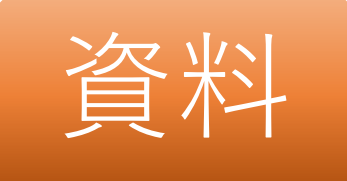

# Teamsの最新版への 更新方法について

~ 学習者用端末のTeamsが正常に起動しないことへの対処~

### 彦根市教育委員会事務局 学校ICT推進課

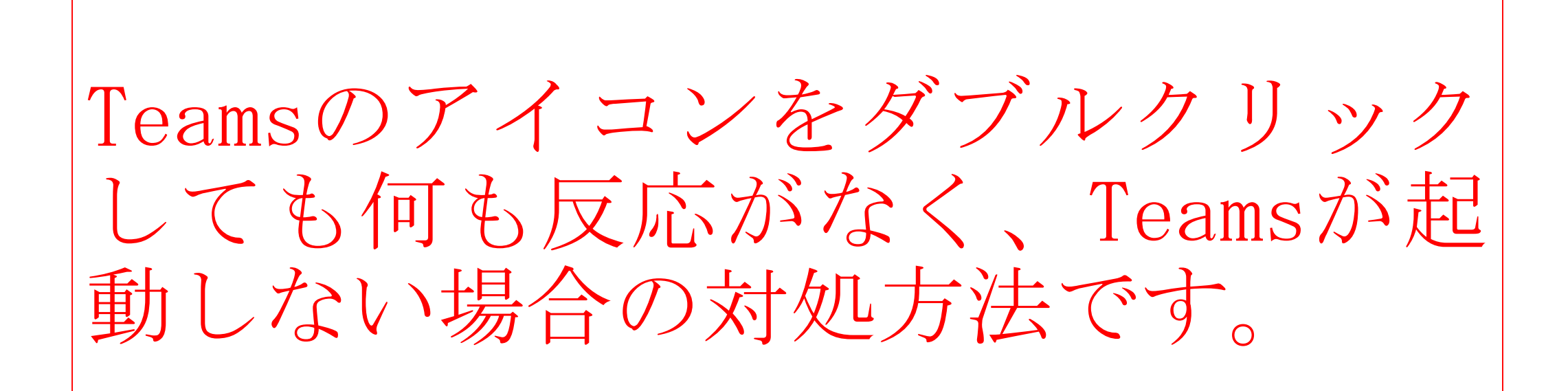

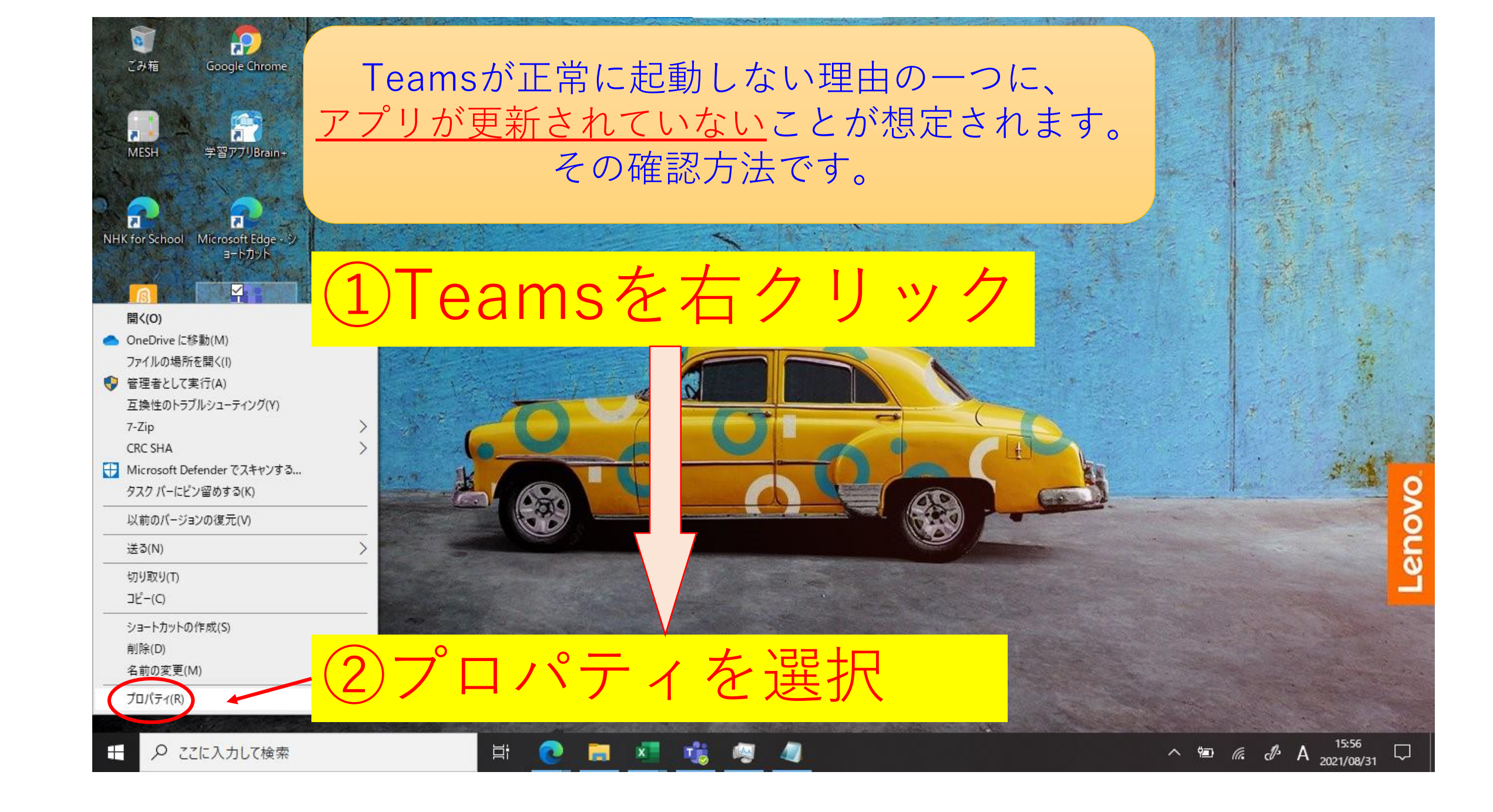

| ∰ Microsoft Tea<br>全般 | msのプロパティ<br><u> 国</u> 3 タブ 全般を選択             |
|-----------------------|----------------------------------------------|
|                       | Microsoft Teams                              |
| ファイルの種類:              | ショートカット (.lnk)                               |
| 説明:                   | Microsoft Teams                              |
| 場所:                   | C:                                           |
| サイズ:                  | 2.11 KB (2,162 /〔イト〕                         |
| ディスク上<br>のサイズ:        | 4.00 KB (4,096 /ር ተ)                         |
| 作成日時:                 | 2021年2月22日、10:09:57 (1) 再 卒 日 時 た 本 認        |
| 更新日時:                 | 2021年8月31日、15:03:45                          |
| アクセス日時:               | 2021年8月31日、15:03:45                          |
| 属性:                   | ]読み取り専用(R) 🗌 隠しファイル(H) 詳細。                   |
|                       | 更新日時を確認ください。<br>中には、2月時点や6月時<br>点のままのものがあります |
|                       | OK キャンセル 適用(A)                               |

# Teamsの更新を行います。

### 下記URLにアクセスします。

https://www.microsoft.com/ja-jp/microsoft-teams/download-app

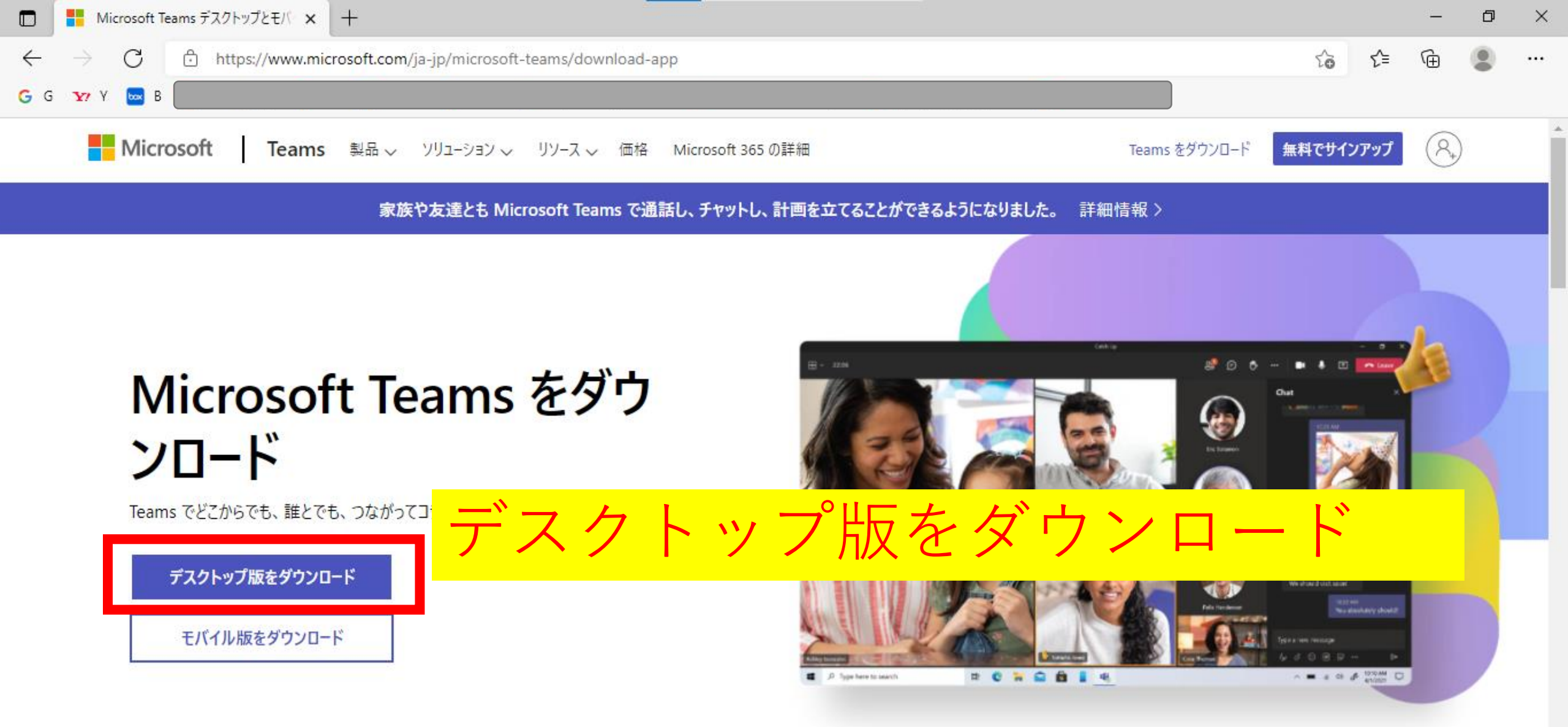

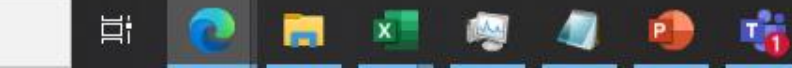

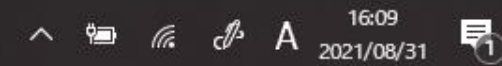

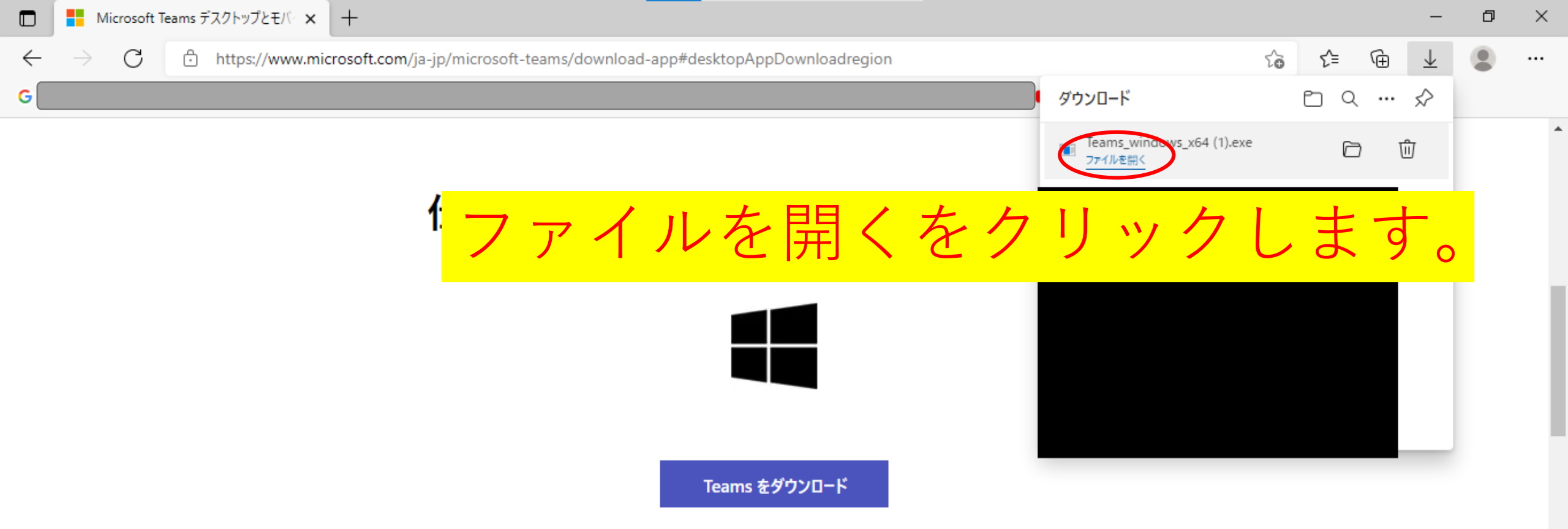

### Microsoft Teams の使い方を学ぶ

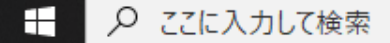

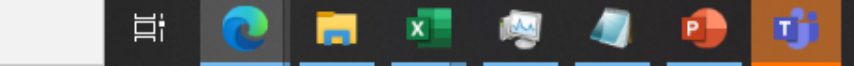

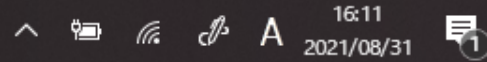

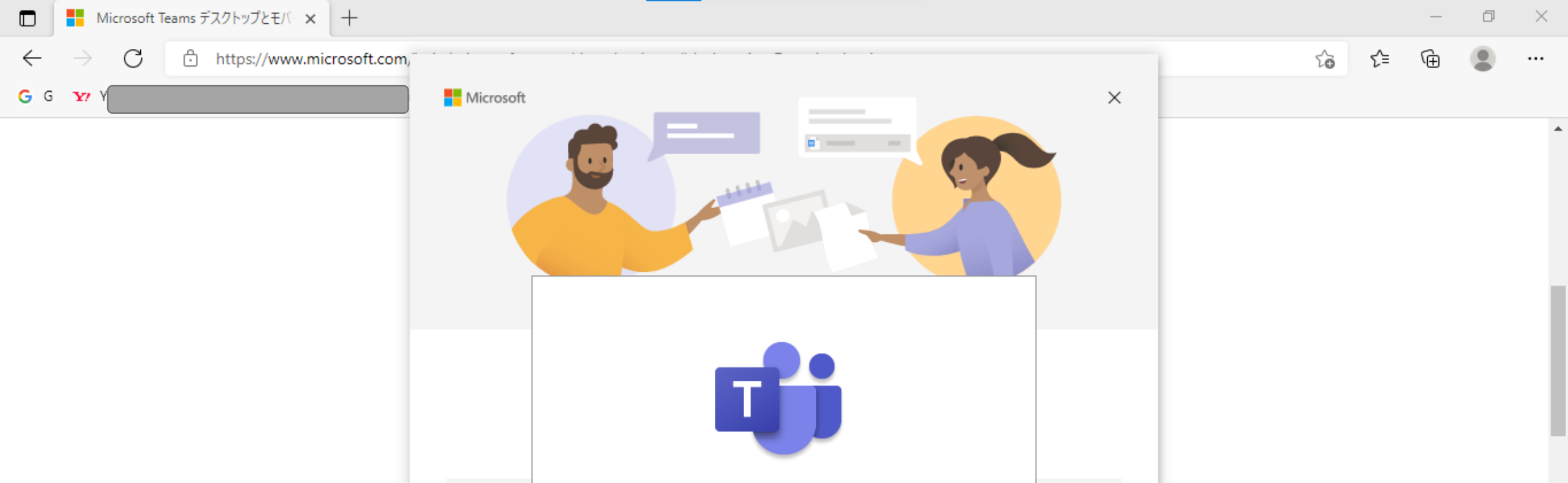

新たにTeamsが起動しインストールが行われます。 ここでエラーが発生する場合がありますが、 「×」または、キャンセルを押下ください。

Цi

^ ™ (k d A 2021/08/31)

툮

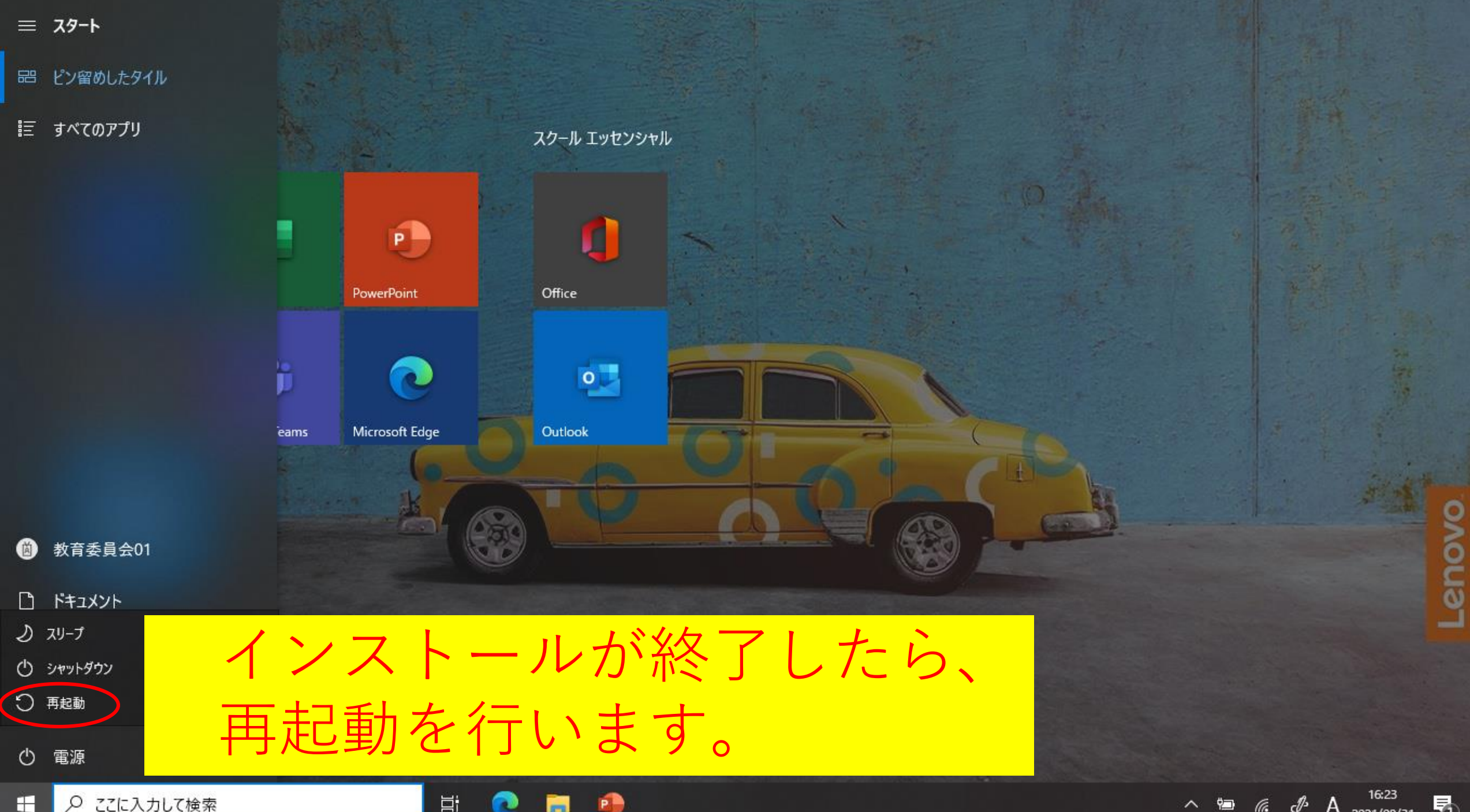

₽ ここに入力して検索

-

6

## 再度、Teamsを右クリック

度、プロパティを選択

4

x 📬

#### 開く(O)

OneDrive に移動(M)

0

ごみ箱

MESH

2

P

Google Chrome

-

学習アプリBrain+

 $\checkmark$ 

ヨートカット

Ħ

目

#### 7ァイルの場所を開く(I) 管理者として実行(A) 互換性のトラブルシューティング(Y) 7-Zip CRC SHA Microsoft Defender でスキャンする... タスク バーにピン留めする(K) 以前のパージョンの復元(V)

NHK for School Microsoft Edge - 9

送る(N)

切り取り(T) コピー(C)

ショートカットの作成(S)

プロパティ(R)

削除(D) 名前の変更(M)

₽ ここに入力して検索

^ ≌ *(i*, d<sup>J</sup> A <sup>15:56</sup> <sub>2021/08/31</sub>

0

0

 $\Box$ 

| ∰ Microsoft Tea<br>全般 | msのプロパティ<br>国語:タブ   | 全般を選択              |            |           |
|-----------------------|---------------------|--------------------|------------|-----------|
|                       | Microsoft Teams     |                    |            |           |
| ファイルの種類:              | ショートカット (.lnk)      |                    |            |           |
| 説明:                   | Microsoft Teams     |                    |            |           |
| 場所:                   | C:                  |                    |            |           |
| サイズ:                  | 2.11 KB (2,162 パイト) |                    | i          |           |
| ディスク上<br>のサイズ:        | 4.00 KB (4,096 パイト) |                    |            |           |
| 作成日時:                 | 2021年2月22日、10:09:57 |                    |            | ったーフレン    |
| 更新日時:                 | 2021年8月31日、15:03:45 | 史和日时7              | <b>发</b> 史 | で さ く い   |
| アクセス日時:               | 2021年8月31日、15:03:45 | るかを確認              | した         | <b>爰、</b> |
| 属性:                   | ]読み取り専用(R) 🗌 隠し7:   | Teamsの起            | 動を         | 行います。     |
|                       |                     |                    |            |           |
|                       | ОК                  | <b>キャンセル</b> 適用(A) |            |           |

## Teamsの画面を開くことが できる場合の更新の方法

※ログインした状態で置いとくと、基本的には自動的に 更新されますが、手動での方法も記載いたします。

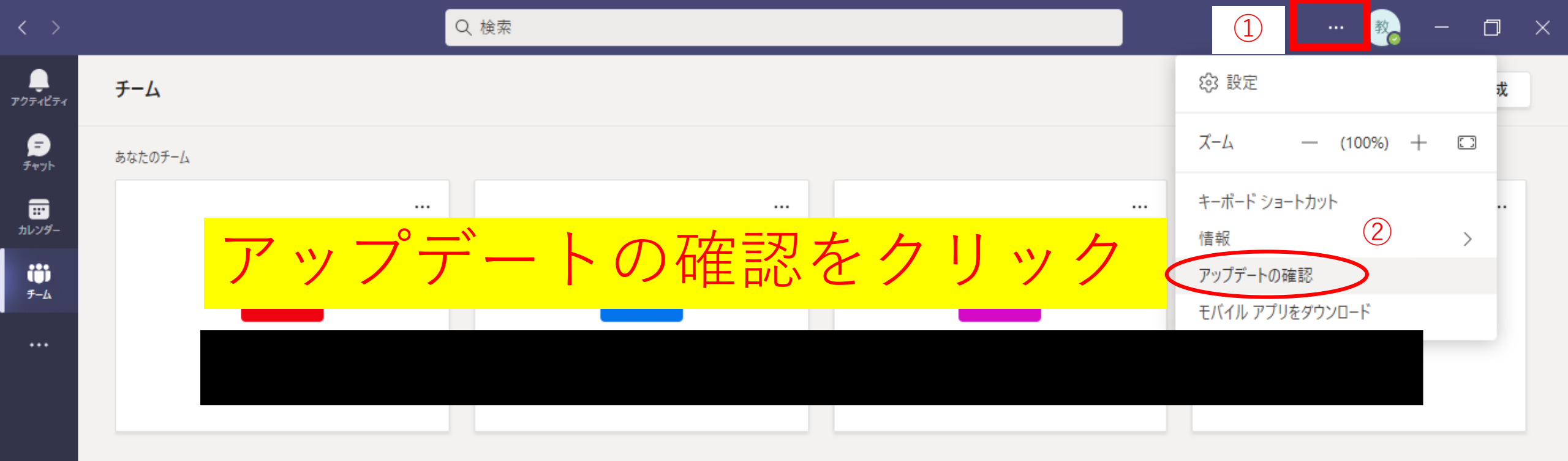

▶ ここに入力して検索

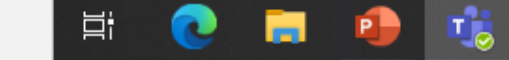

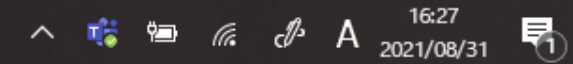

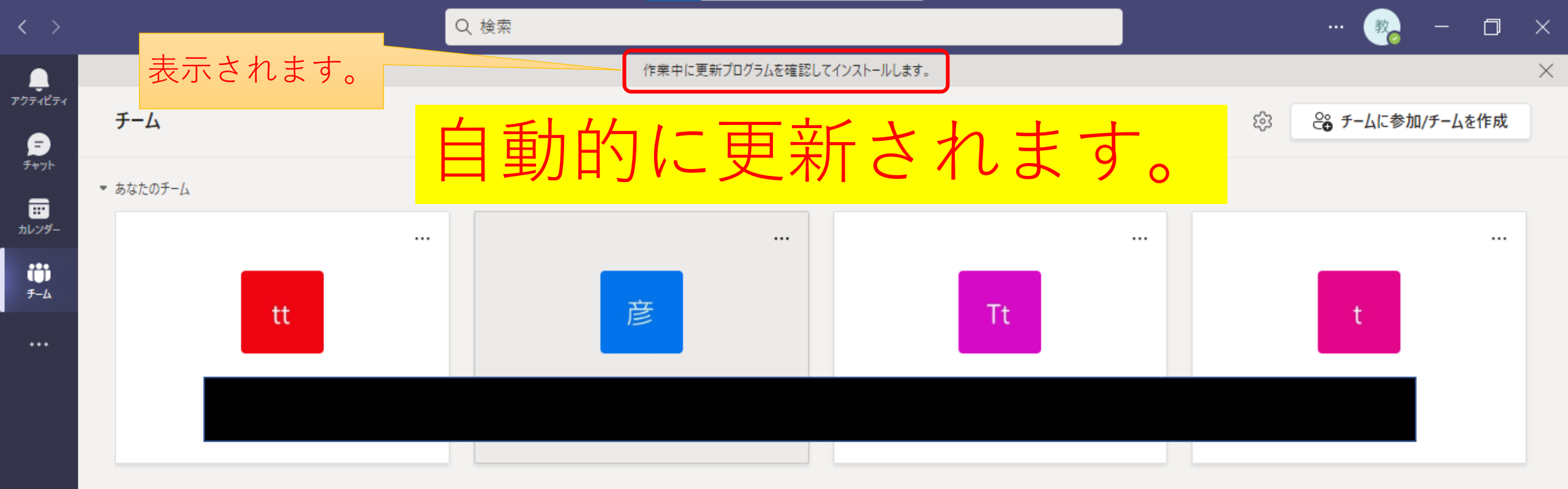

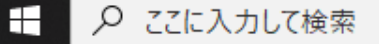

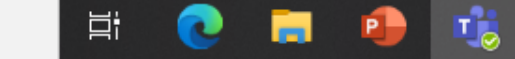

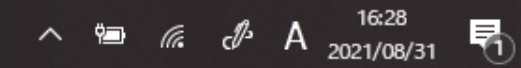